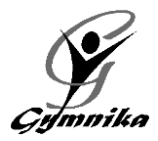

# **INFORMATIONS – ÉTÉ 2021** SECTEUR COMPÉTITIF / GYMNASTIQUE MASCULINE

# **INSCRIPTION** : À compter du 7 juin via votre compte web Gymnika **SESSION ESTIVALE** : Du lundi 28 juin au vendredi 27 août **SAISON RÉGULIERE** : Du mardi 7 septembre au samedi 18 juin

|                                  | Entraineur               | Nombre d'heure | Horaire                                  |  |
|----------------------------------|--------------------------|----------------|------------------------------------------|--|
| Club école                       |                          |                |                                          |  |
| Relève                           | Raphaëlle                | 5hrs/sem.      | Lundi et mercredi 17h à 19h30            |  |
| Circuit régional / provincial    |                          |                |                                          |  |
| Formation + Recrue               | Liam                     | 9hrs/sem.      | Lundi, Mercredi et Jeudi de 13h à 16h    |  |
| Avenir                           | Alexi                    | 9hrs/sem.      | Lundi, Mardi et Jeudi de 13h à 16h       |  |
| Espoir                           | Yan                      | 12hrs/sem.     | Lun, Mar, Mercredi et Jeudi de 13h à 16h |  |
| Sport-étude                      |                          |                |                                          |  |
| Perfectionnement + SE prim + sec | Tibo, J-Sébastien et Yan | 20hrs / sem    | Lundi au Vendredi 8h30 à 12h30           |  |
| <b>^</b>                         |                          |                |                                          |  |

## COÛTS :

|               | Minimum<br>6 semaines | + 1 sem. supp<br>(7 semaines) | + 2 sem. supp<br>(8 semaines) | + 3 sem. supp<br>(9 semaines) |
|---------------|-----------------------|-------------------------------|-------------------------------|-------------------------------|
| 5hrs/semaine  | 330\$                 | + 30\$                        | + 60\$                        | + 80\$                        |
| 9hrs/semaine  | 400\$                 | + 40\$                        | + 70\$                        | + 95\$                        |
| 12hrs/semaine | 460\$                 | + 45\$                        | + 85\$                        | + 115\$                       |
| 20hrs/semaine | 730\$                 | + 65\$                        | + 125\$                       | + 180\$                       |
| Sport-Études  | + 70\$ physiothérapie |                               |                               |                               |

# Utilisation du camp de jour jumelé avec un horaire de jour :

Si votre enfant s'entraine de jour, vous pouvez utiliser le camp de jour à temps partiel pour compléter les jours d'entrainement ou votre semaine. Calculer les heures en Incluant le service de garde.

| Nombre d'heure d'utilisation<br>du camp de jour | 5-10hrs/sem | 11-15hrs/sem | 16-20hrs/sem | 21-25hrs/sem | 26-30hrs/sem |
|-------------------------------------------------|-------------|--------------|--------------|--------------|--------------|
|                                                 | 50\$ /sem   | 70\$/sem     | 90\$/sem     | 110\$/sem    | 130\$/sem    |

# Répartition des groupes pour l'été 2021

| SE secondaire                                                                                                    | SE primaire                                                                                         | Perfectionnement                                                                                                    | Espoir                                                                                          |
|----------------------------------------------------------------------------------------------------|----------------------------------------------------------------------------------------------------|----------------------------------------------------------------------------------------------------|-------------------------------------------------------------------------------------------------|
| Raphael Madore<br>Alexi Gascon<br>Antoine Primeau<br>Liam Benoit<br>Xavier St-Georges<br>Antoine Douillet<br>René Cournoyer<br>Noah Brisson<br>Maveryck Daoust | Felix Bouchard<br>Justin Gilbert<br>Aldéric St-Georges<br>Zachary Néron                             | Maximin Bourbonnière<br>Nathan Primeau<br>Zachary Touchette<br>Eric Rotov                                                                          | Nathan Chymkowski<br>Anthony Philpott<br>Victor Garde<br>Salim hlioui<br>Jean-Matthieu Douillet |
|                                                                                                    | Avenir<br>Léo toma Noel<br>Olivier Gilbert<br>Joshua Dasilva<br>Emil Cyr<br>Louis-philippe Fournier | Formation + Recrue<br>Raphael Lefebvre<br>Pavel Litvinov<br>Damien Ursu<br>Julien Pointer<br>Edouard Heroux<br>Maximilien Dubuc<br>Samuel Tremblay | Relève<br>Louis-David Bédard<br>Izack Voisard<br>Mickael St-laurent<br>Gabriel Pelletier        |

## **PROCÉDURES D'INSCRIPTION**

#### Pour accéder à votre compte :

- Sur la page d'accueil de notre site Internet (<u>www.gymnika.com</u>), cliquez sur <u>"MON COMPTE"</u> en haut à droite ou dans le menu
- Dans la section "Êtes-vous déjà inscrit avec votre courriel?" entrez votre courriel et votre mot de passe personnel puis cliquez sur "Se connecter"

\*\*\*\* Si vous n'avez pas de compte, vous devez vous en créer un

#### Pour créer votre compte :

- Sur la page d'accueil de notre site Internet (<u>www.gymnika.com</u>), cliquez sur <u>"MON COMPTE"</u> en haut à droite ou dans le menu
- Dans la section " Première visite? Inscrivez-vous maintenant!" cliquez sur "S'inscrire"
- Indiquez votre courriel et un mot de passe personnel puis cliquez sur "Créer un compte"
- Dans la section "Contacts" ajoutez votre nom et vos coordonnées.
- Puis ensuite, dans la section "Participants" ajoutez le nom et les coordonnées de la personne à inscrire.
- Une fois le participant ajouté, communiquer avec nous pour que nous vous donnions le code privilège requis pour vous inscrire.

#### Pour s'inscrire à une activité/groupe:

- Cliquez sur le bouton bleu avec le signe "\$\$" qui se trouve près du nom du participant que vous voulez inscrire
- Cliquez ensuite Secteur compétitif gymnastique 21-22
- Cliquez ensuite sur GAM session été ou Camp de jour (combiné avec entrainement de jour) Si applicable
- Cliquez ensuite sur le programme désiré Club école, Circuit régional ou Sport-Étude
- Dans la liste d'activité, cliquez sur le bouton "S'inscrire" sur la ligne du groupe désiré puis cliquez sur le bouton vert "S'inscrire" au bas de la liste d'activité choisie.

N.B. : Si vous désirez utiliser aussi le camp de jour combiné avec un horaire de jour, faites-le dans un deuxième temps (voir instructions plus bas).

- Dans la fenêtre suivante, dans la section Options, cochez le nombre de semaine(s) supplémentaire(s) que vous désirez ajouter (1, 2 ou 3), lisez les Termes et Conditions puis cliquez sur "J'accepte"
- Sur le prochain écran, cliquez sur "Continuer"
- Le sommaire de votre compte apparaîtra alors à l'écran.

Pour effectuer votre paiement:

- PAR CARTE DE CRÉDIT DIRECTEMENT SUR VOTRE COMPTE :
  - Pour accéder au sommaire de votre compte, Cliquez sur le bouton bleu avec le signe \$\$ près du nom du participant
  - Lorsque vous êtes sur la page de "sommaire du compte", Cliquez sur le bouton "Payer" près du solde à payer
  - Choisir la "Méthode" de paiement soit "carte de crédit paiement complet" vous aurez aussi la possibilité du plan mensuel en plusieurs versements si le solde total est de plus de 400\$.
  - Choisir le "Payeur" et cliquez sur "Procéder"
  - Inscrire les informations relatives à la carte de crédit puis cliquez sur "Payer maintenant"
- PAIEMENT PAR CHÈQUE... en laissant votre paiement dans une enveloppe dans la boîte de communication près de nos bureaux. SVP indiquez sur l'enveloppe Gymnika et sur le chèque le nom de votre enfant.
- PAR VIREMENT INTER@C .... avec notre courriel <u>bonjour@gymnika.com</u>. Mettre la question de sécurité suivante : Sport de (Mettre le nom de l'enfant)? La réponse doit être : Gymnastique (avec une lettre majuscule).

#### POUR S'INSCRIRE AU CAMP DE JOUR COMBINÉ AVEC UN HORAIRE DE JOUR

- Une fois inscrit au groupe compétitif pour la session d'été, refaire les procédures d'inscription jusqu'à la liste d'activités toujours dans le secteur compétitif.
- Dans la liste d'activité, section Camp de jour (combiné avec entrainement de jour) cochez le nombre d'heures que votre enfant fréquentera le camp de jour pour chaque semaine désirée, puis cliquez sur le bouton "Inscrire" au bas de la liste d'activité.
- Dans la fenêtre suivante, lisez les Termes et Conditions puis cliquez sur "J'accepte"
- Sur le prochain écran, cliquez sur "Continuer"
- Le sommaire de votre compte apparaîtra alors à l'écran.
- Pour le paiement, voir les procédures de paiement plus haut